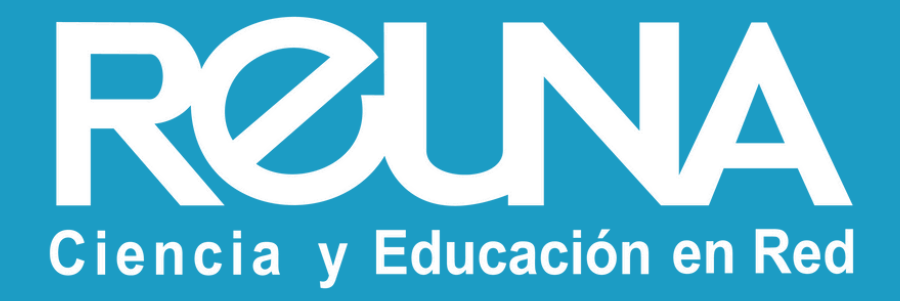

#### Instructivos REUNA

# Cómo conectarse a eduroampass Desde un dispositivo móvil

Mayo 2024 Equipo de Servicios REUNA

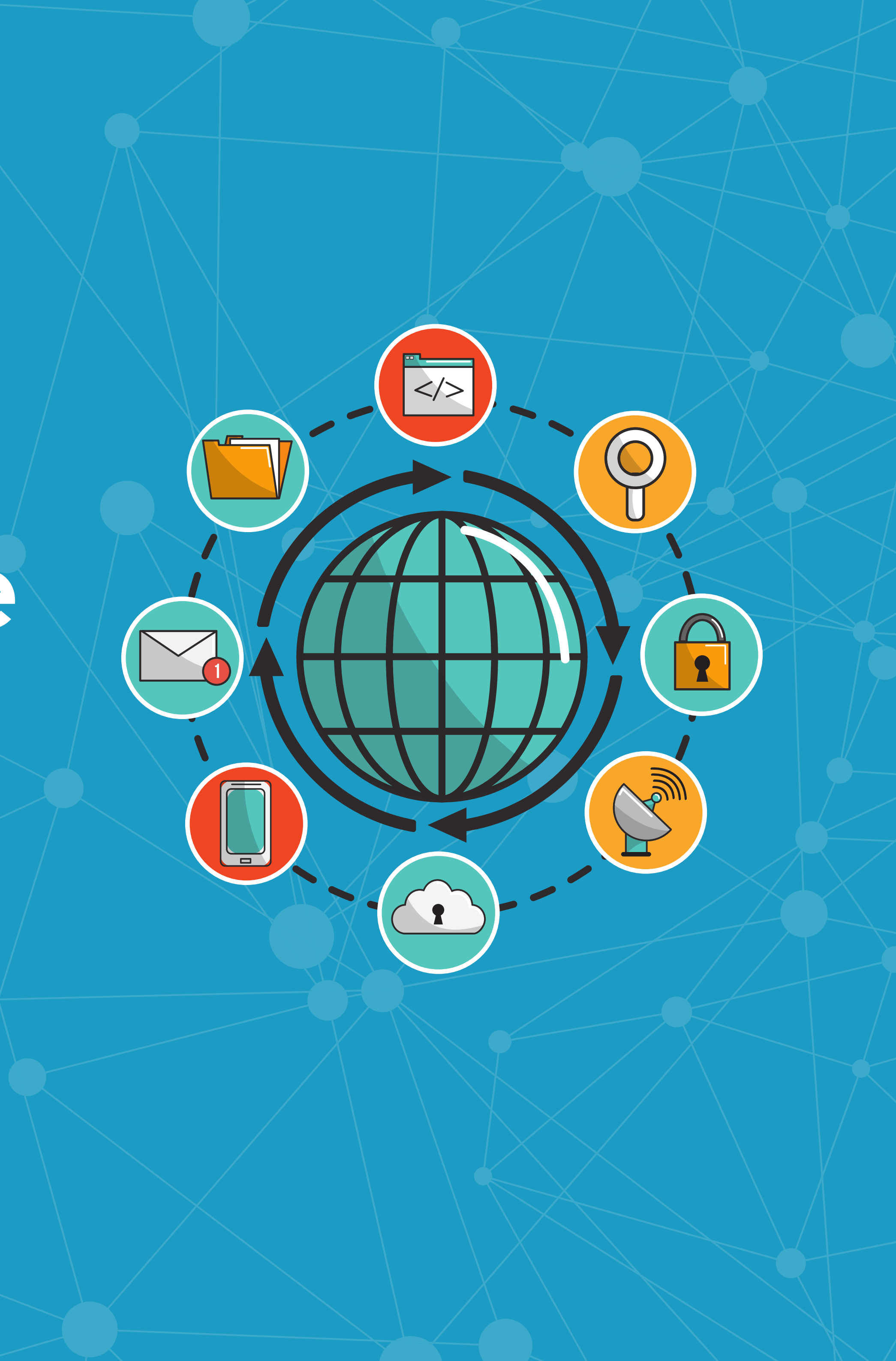

### Conexión a eduroam desde la nueva App Get eduroam

una forma de simplificar el proceso de conexión de los usuarios finales

### Ingresa a Play Store (Android) o App Stores (iOS) y descarga la aplicación geteduroam

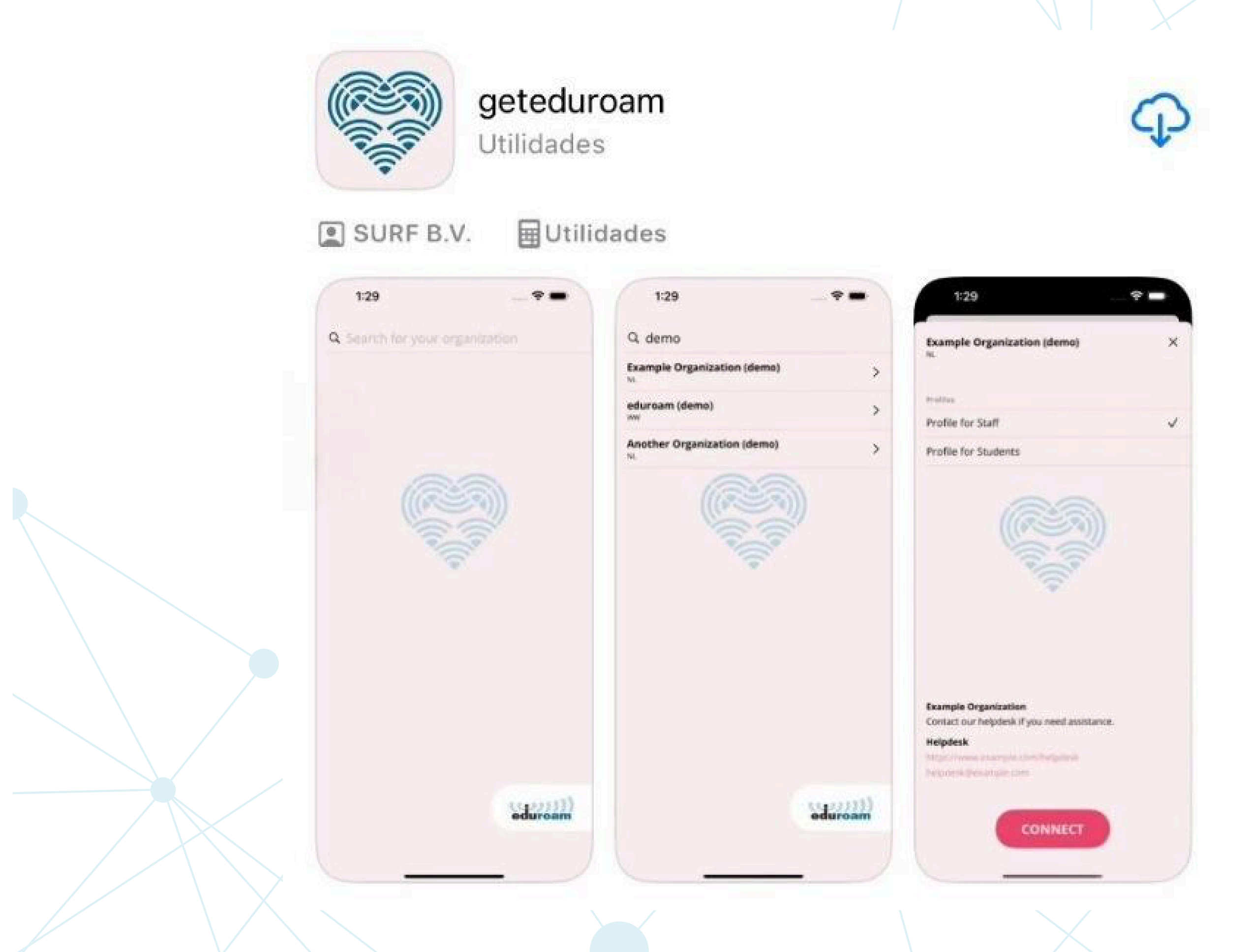

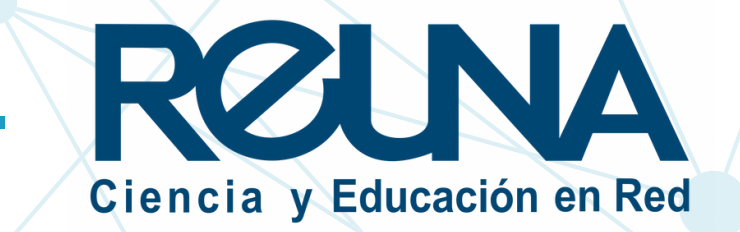

# 2. Una vez instalada la app en tu dispositivo, debes buscar tu institución dentro de la lista:

| 17:09                      | ull ᅙ 64                                                             |  | 17:08                         |                     | .ıl 🗢 🔂      |
|----------------------------|----------------------------------------------------------------------|--|-------------------------------|---------------------|--------------|
| Red Universit              | taria Nacional - REUNA $	imes$                                       |  | Q chile                       |                     | ۲            |
|                            |                                                                      |  | Pontificia (<br><sup>CL</sup> | Universidad Católic | a de Chile > |
|                            |                                                                      |  |                               |                     |              |
|                            |                                                                      |  |                               |                     |              |
|                            |                                                                      |  |                               |                     | <u>))</u>    |
|                            |                                                                      |  |                               | - Part              |              |
|                            |                                                                      |  |                               |                     |              |
|                            |                                                                      |  |                               |                     |              |
|                            |                                                                      |  |                               |                     |              |
|                            |                                                                      |  | q w e                         | erty                | u i o p      |
| Ciencia y Educación en Red | <b>REUNA - Chilean R&amp;E Network</b><br>Para funcionarios de REUNA |  | a s                           | d f g h             | jkl          |
|                            |                                                                      |  | 순 Z                           | xcvb                | n m 🛛        |
|                            | ifigurado, pero no conectado                                         |  | 123                           | space               | return       |
| 🕢 Con                      |                                                                      |  |                               |                     | Ŷ            |
|                            |                                                                      |  |                               |                     | -            |

Si tu institución **NO** aparece, y eres parte de una institución socia de REUNA, selecciona **"eduroampass"** y crea una cuenta en <u>https://eduroam.reuna.cl/</u> para poder acceder con esta opción.

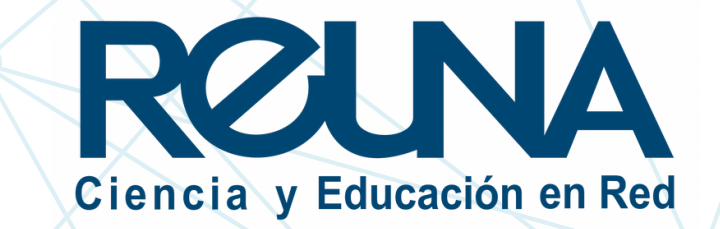

#### 3. Debes iniciar sesión con tu datos (correo y contraseña institucional).

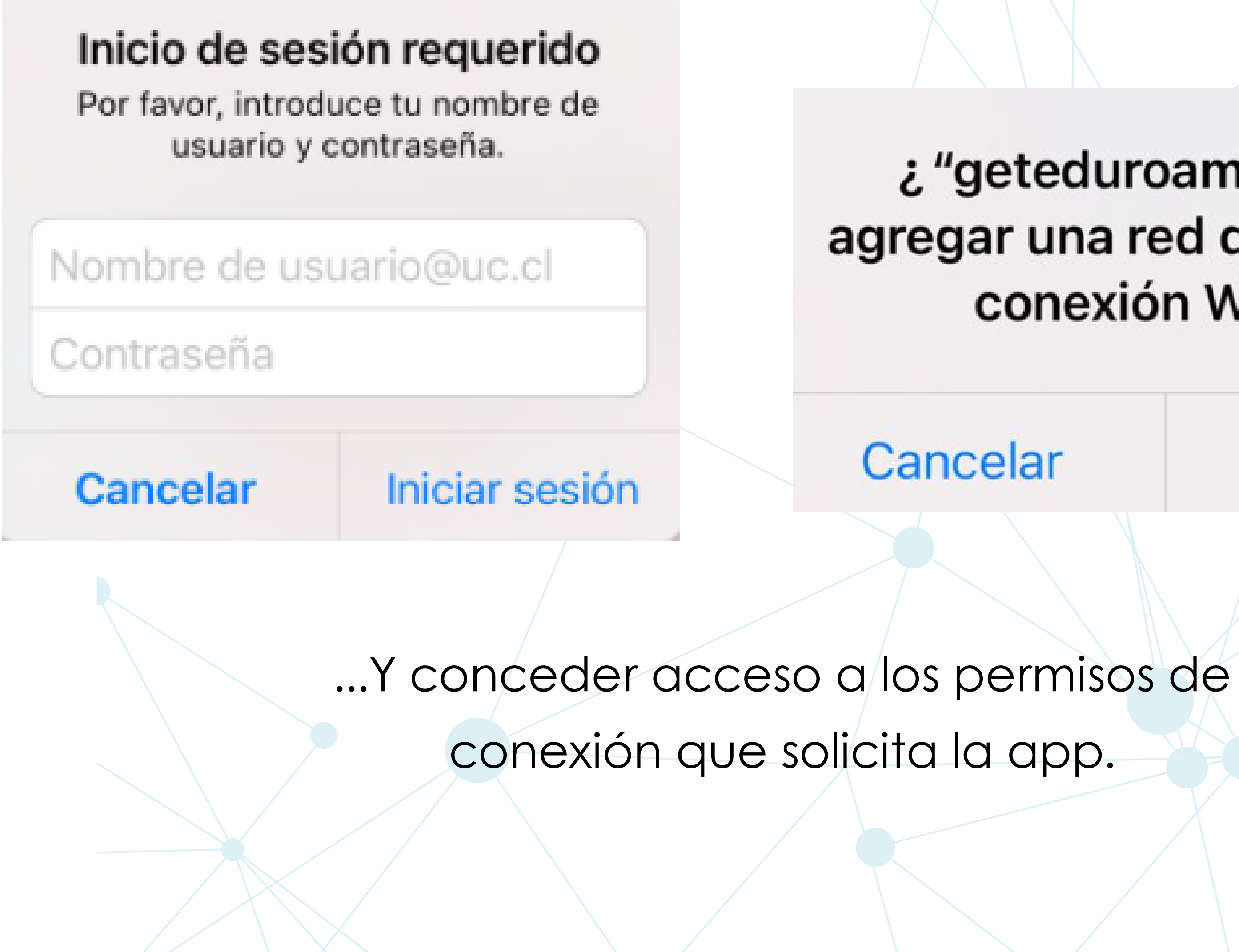

#### ¿"geteduroam" quiere agregar una red de punto de conexión Wi-Fi?

Cancelar

Permitir

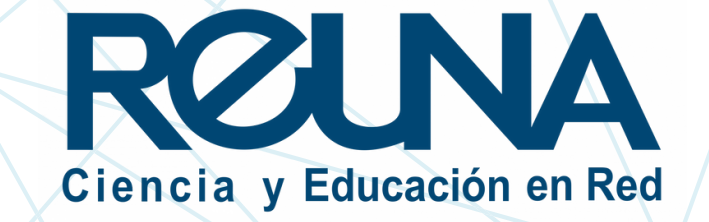

Una vez conectado, aparecerá el mensaje "Everything is configured" (Todo está configurado).

Si te encuentras cerca de un punto de acceso eduroam, tu dispositivo quedará conectado directamente a la red.

\*En caso de que hayas creado tu cuenta **fuera del alcance** de la red de Wifi global eduroam, tu dispositivo se conectará automáticamente cuando estés cerca de un punto de acceso.

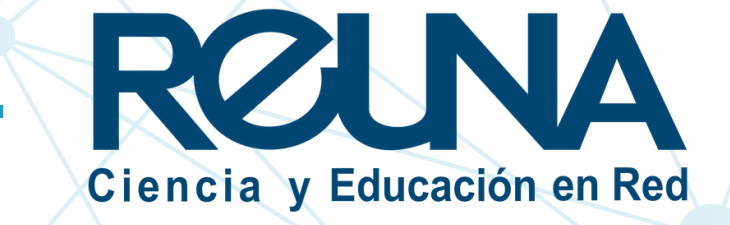

## Datos de contacto

En caso de requerir asistencia, puedes contactarnos en:

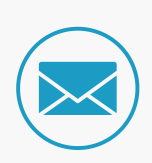

servicios@reuna.cl

- Tel. +562 2 337 0382 / +562 2 337 0333 horario de atención lunes a jueves, de 8:30 a 18:00 hrs. Viernes de 8:30 a 13:00 hrs.
- S Whatsapp +56995384515

# Sitios de interés

Para mayor información, puedes recurrir a:

- <u>https://eduroam.reuna.cl/</u>
- <u>https://eduroam.org/</u>

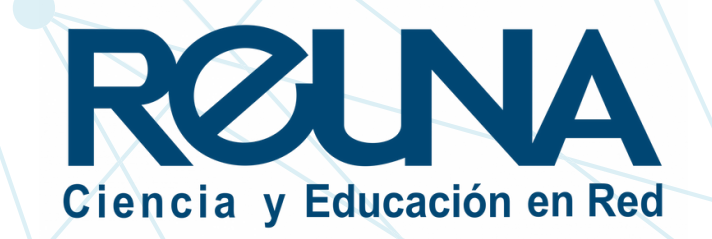

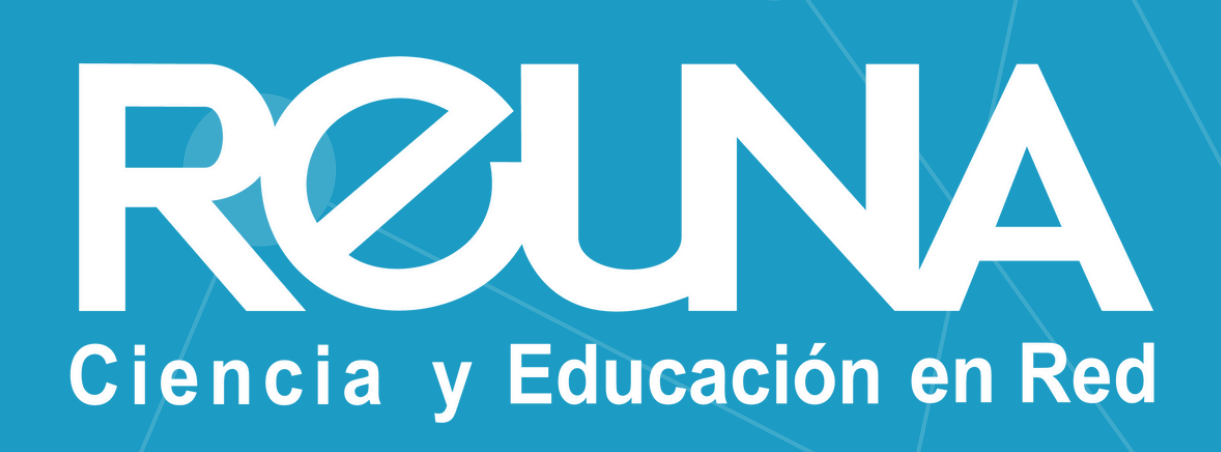